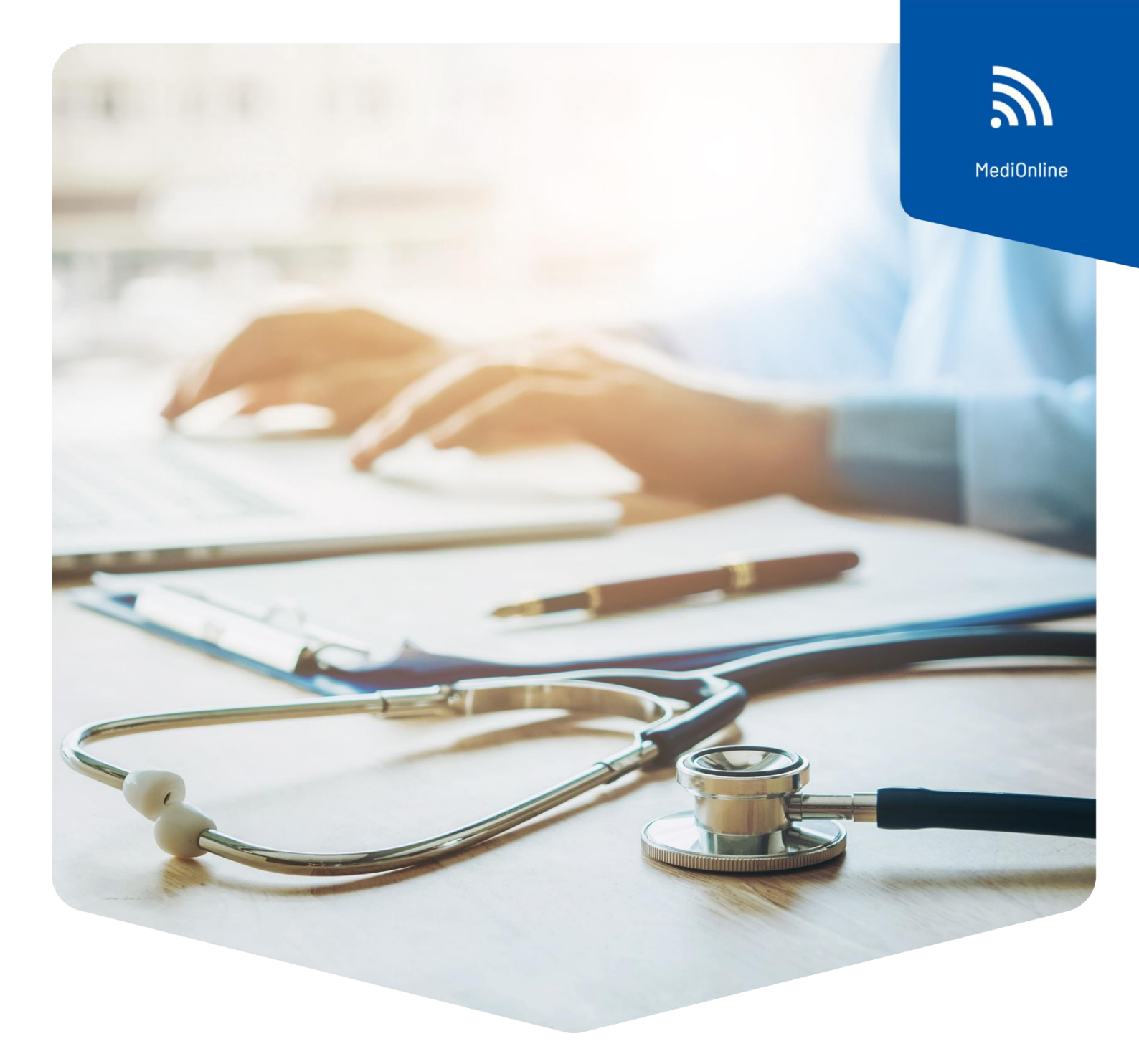

# Authentification unique

Configuration du login de la Caisse des Médecins

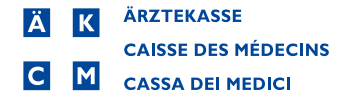

### Sommaire

| Config  | uration du service d'authentification                      | 3  |
|---------|------------------------------------------------------------|----|
| Confirr | nation de l'adresse électronique                           | 5  |
| Confirm | nation du numéro de téléphone (SMS)                        | 6  |
| Connex  | xion avec le login de la Caisse des Médecins               | .7 |
| Sélecti | ion du second facteur                                      | .7 |
| E-mail, | , FreeOTP ou SMS                                           | 8  |
| 1.      | E-mail                                                     | 8  |
| 2.      | FreeOTP                                                    | 9  |
| 3.      | SMS                                                        | 11 |
| Modific | cation du mot de passe                                     | 12 |
| Réiniti | alisation du mot de passe                                  | 13 |
| Connex  | xion HIN & Authentification unique avec MediOnline         | 14 |
| Con     | nexion à MediOnline avec le login HIN                      | 15 |
| Ajou    | ter un deuxième compte MediOnline à un compte SSO existant | 16 |
| Suppor  | rt                                                         | 17 |
|         |                                                            |    |

# Configuration du service d'authentification

Attention : l'ancien login MediOnline est toujours nécessaire pour la synchronisation du calendrier du smartphone (CalDAV/iCal/OpenSynch).

Une fois connecté à votre session MediOnline, cliquez d'abord sur **Profil**, puis sur **Gestion authentification** et ensuite sur **Activation de l'authentification unique**.

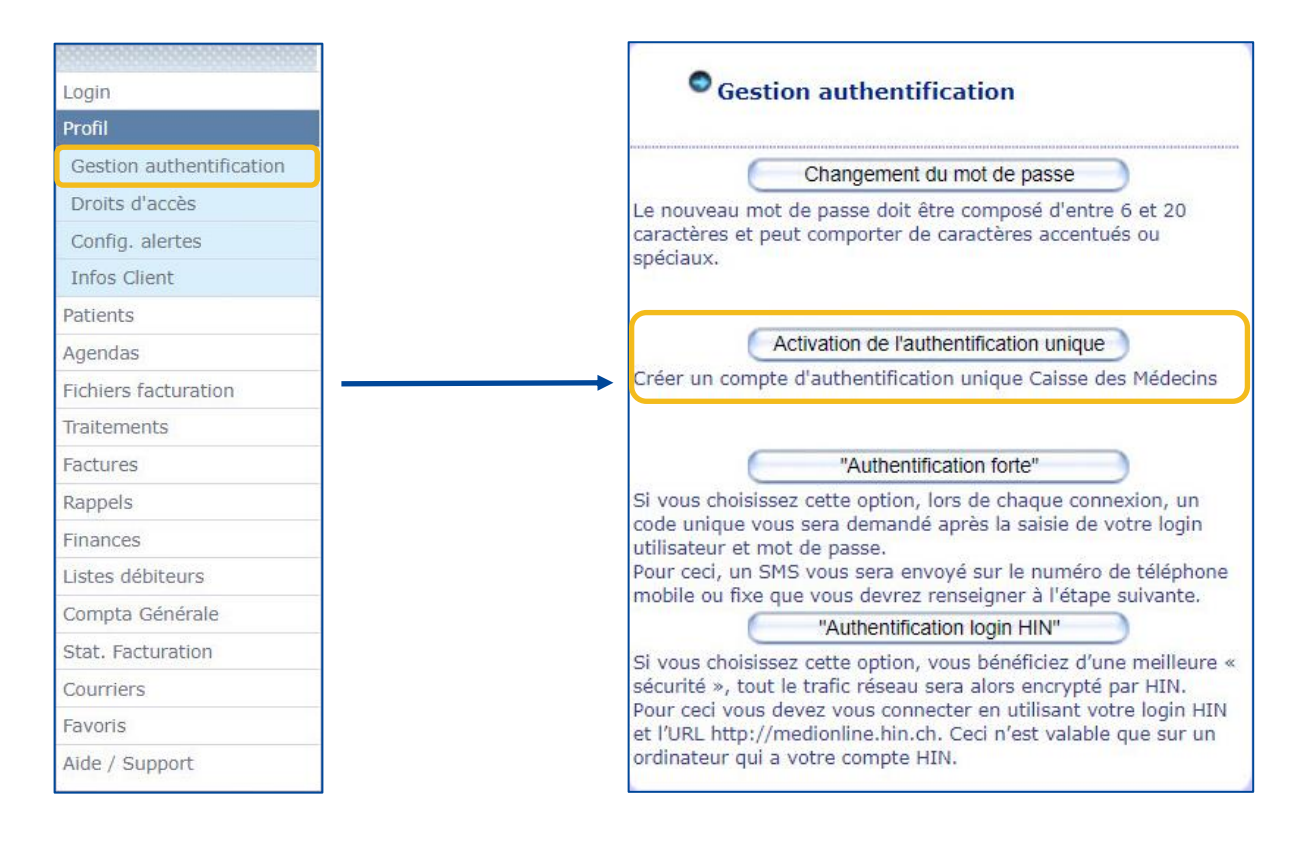

Une fenêtre s'ouvre pour se connecter, avec des champs préremplis repris à partir de MediOnline.

|                                                     | Créer votre authentification unique                                                                                                    |
|-----------------------------------------------------|----------------------------------------------------------------------------------------------------|
| Champs repris par défaut :                          | Authentification unique       —         La Caisse des Médecins modernise l'ensemble de ses accès applicatifs grâce à la solution SSO (single sign on). Votre expérience utilisateur sera simplifiée : vous accèderez à MediOnline ainsi qu'à nos futures applications (ex. CDH-Portai) via une authentification unique (gain de temps en mémorisant moins de mots de passe) et ceci, toujours de manière sécurisée.         Le système MFA (multi-factor authentification) pourra même vous proposer une reconnaissance supplémentaire par sms si désiré. Pour profiter du confort de cette amélioration technologique, nous vous invitons à créer votre nouvel accès global à la Caisse des Médecins.                                                                                                    |
| <ul> <li>Login = Nom d'utilisateur</li> </ul>       | Nom d'utilisateur: Dr. Beaumont                                                                                                    |
| <ul> <li>MOL-ID = ID externe</li> </ul>             | ID externe: 68920                                                                                                    |
| <ul><li>Nom</li><li>Prénom</li><li>Langue</li></ul> | Donnees requises         Image: Sequence of the sequence of the seque |
|                                                     | .2s Gréar mon profil                                                                                                    |

| Champs à remplir :                               | Nom d'utilisateur: Dr. Beaumont<br>ID externe: 68920 |
|--------------------------------------------------|------------------------------------------------------|
| <ul> <li>Nom affiché</li> </ul>                  | Nom affiche - Dr. Beaumont                           |
|                                                  | Beaumont                                             |
|                                                  | Prénom -       Quillaume                             |
|                                                  | Eargue Français                                      |
| <ul> <li>Adresse électronique</li> </ul>         | Votre e-mail  drmed1212@gmail.com                    |
| <ul> <li>Mot de passe</li> </ul>                 | A worken work de passe                               |
| Confirmation du mot de passe                     | Confirmer le mat de passe -                          |
| <ul> <li>Numéro du téléphone portable</li> </ul> | Votre numéro de mobile                               |
|                                                  |                                                      |
|                                                  | 우 Drietr mon profil                                  |

Attention : Un mot de passe doit contenir au minimum 8 caractères, à savoir : au moins une lettre minuscule et une lettre majuscule, un caractère spécial et un chiffre. Les caractères suivants **ne sont pas** acceptés comme « caractères spéciaux » : @ \$ ä ö ü à é è

Cliquez ensuite sur Créer mon profil.

## Confirmation de l'adresse électronique

Un courriel contenant un code sera ensuite envoyé à l'adresse électronique indiquée précédemment. Si vous ne recevez pas de message électronique de notre part, veuillez consulter le dossier courrier indésirable de votre messagerie.

| Etape 1/2 - Valider e-mail X                                                                                         | Message reçu<br>par courriel                                                                                     |
|----------------------------------------------------------------------------------------------------|----------------------------------------------------------------------------------------------------|
| d'abord confirmer qu'il s'agit d'une adresse e-mail valide.<br>De ce fait, nous avons envové un code à votre adresse | Confirmation de changement d'e-mail                                                                              |
| edamer1200@gmail.com que nous vous prions de saisir dans le                                                          | Bonjour,                                                                                                    |
|                                                                                                    | Suite à votre demande, voici votre code de validation, veuillez le renseigner<br>dans le champ demandé.          |
| 9:52                                                                                                    | Si vous n'êtes pas à l'origine de cette demande, veuillez simplement l'ignorer<br>et nous en informer.           |
|                                                                                                    | 552036                                                                                                    |
|                                                                                                    | Meilleures salutations                                                                                           |
|                                                                                                    | Ceci est un e-mail automatique. Veuillez ne pas répondre.                                                        |
|                                                                                                    | Note de confidentialité: Ce courriel et les éventuels fichiers joints sont strictement confidentiels et          |
|                                                                                                    | exclusivement réservés à l'usage du destinataire. Les informations peuvent contenir des secrets professionnels   |
| Renvoyer le code                                                                                                    | ou responation. De plus, nous autoris voire attention sur le fait qu'une publication, une copie, une distinution |
| Vérifier                                                                                                    |                                                                                                    |

Saisissez le code et cliquez sur le bouton Vérifier.

| Etape 1/2 - Valide                                            | r e-mail                                                 | ×                                |
|---------------------------------------------------------------|----------------------------------------------------------|----------------------------------|
| Afin de valider et mo<br>d'abord confirmer qu                 | difier votre adresse e-ma<br>'il s'agit d'une adresse e- | ail, nous devons<br>mail valide. |
| De ce fait, nous avon<br>damer1212@gmail.cc<br>champ suivant. | s envoyé un code à votre<br>m que nous vous prions       | adresse<br>de saisir dans le     |
|                                                               | 9:52                                                     |                                  |
| Code<br>552036                                                |                                                          |                                  |
|                                                               |                                                          | Renvoyer le code                 |
|                                                               |                                                          | Vérifier                         |

# Confirmation du numéro de téléphone (SMS)

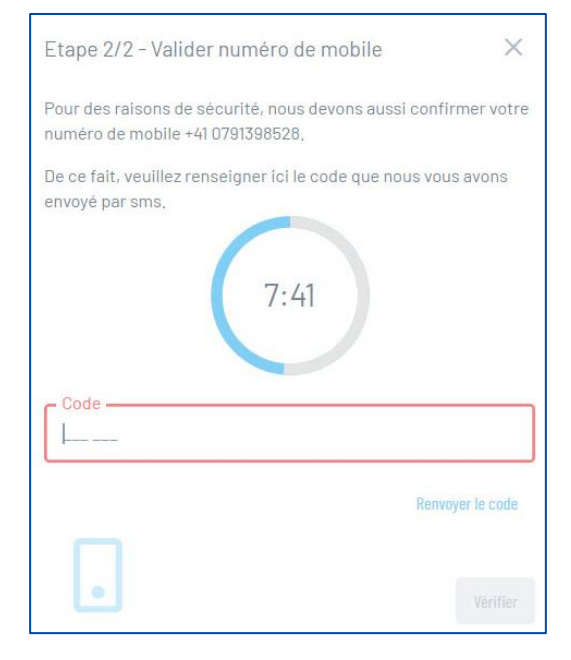

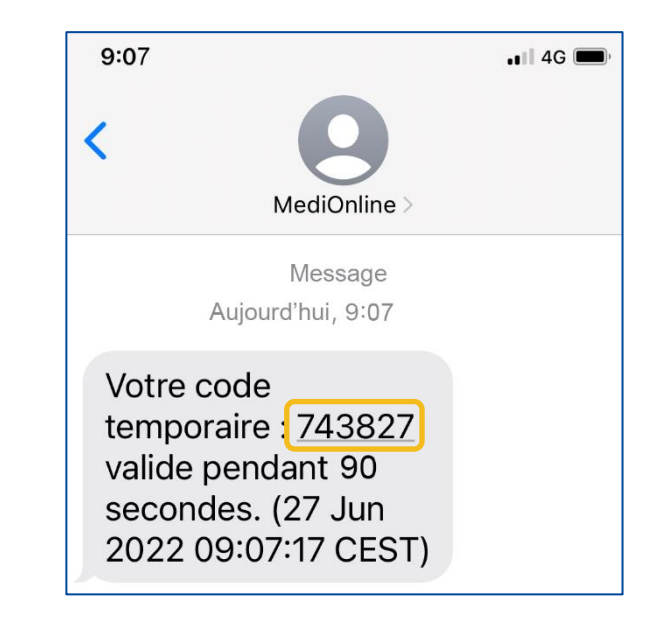

Un code sera ensuite envoyé au numéro de téléphone saisi précédemment.

Saisissez le code et cliquez sur le bouton Vérifier.

| Etape 2/2 - Valider                              | numéro de mobile                                           | ×              |
|--------------------------------------------------|------------------------------------------------------------|----------------|
| Pour des raisons de sé<br>numéro de mobile +41 ( | curité, nous devons aussi co<br>17913985 <mark>2</mark> 5, | nfirmer votre  |
| De ce fait, veuillez rens<br>envoyé par sms.     | eigner ici le code que nous v                              | ous avons      |
|                                                  | 7:41                                                       |                |
| Code                                             |                                                            |                |
| [4382]                                           | Re                                                         | nvover le code |
|                                                  |                                                            | Vérifier       |

La fenêtre suivante apparaît. Veuillez cliquer sur le bouton Retour sur MediOnline.

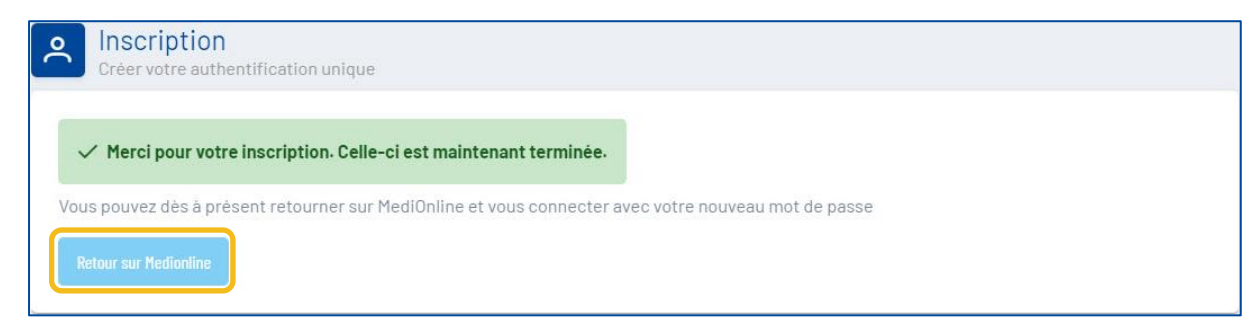

### Connexion avec le login de la Caisse des Médecins

Retournez sur MediOnline et cliquez sur le bouton **Authentification unique** sur la page de connexion. Saisissez le nom d'utilisateur et cliquez sur le bouton **Suivant**. Saisissez ensuite le mot de passe défini dans le formulaire de connexion et cliquez à nouveau sur le bouton **Ouverture de session**.

| Espace client<br>La Caise des Médecins accorde une<br>grande attention à la sacurité de ce site.<br>Vous avez également un rôle important à<br>jouer pour assure la sácurité des<br>informations. Nous recommandons les<br>mesures suivantes :<br>- Utilisez un mot de passe « long » qui<br>contient plusieurs lettres en majuscules et<br>minuscules ainsi que des chiffres.<br>- Utilisez une authentification forte avec | Image: Second system       Arztekasse         Caisse des médecins       Caisse des médecins         Cassa del medici       Authentification | Ä       K       ÄRZTEKASSE         CAISSE DES MÉDECINS       C         M       CASSA DEI MEDICI |
|----------------------------------------------------------------------------------------------------|----------------------------------------------------------------------------------------------------|-------------------------------------------------------------------------------------------------|
| Hilk, ou par la saisie d'un code reçu par<br>SMS.<br>Ne transmettez jamais votre mot de passe<br>et supprime Immédiatement l'accés aux<br>utilisateurs qui vous ont quittés.                                                                                                    | Nom d'utilisateur<br>Suivant                                                                                                    | Authentification                                                                                |
| Utilisateur   Mot de passe  Mot de passe  Mémoriser mön nom d'utilisateur  Némoriser mön nom d'utilisateur  Nemoriser mön nom d'utilisateur  Nemoriser mön nom d'utilisateur  Nemoriser mön nom d'utilisateur  Nemoriser mön nom d'utilisateur  Nemoriser mön nom d'utilisateur                                                                                                    | Mot de passe oublié ?<br>OUOU                                                                                                    | Ouverture de session<br>Mot de passe oublié ?                                                   |

### Sélection du second facteur

Lorsque vous êtes à nouveau connecté à votre session MediOnline, cliquez sur **Profil**, puis sur **Gestion authentification**.

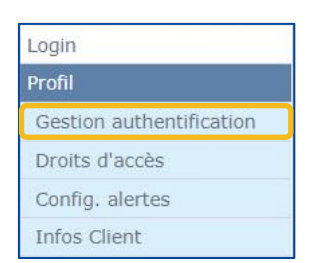

Allez ensuite à la section Choix du second facteur de votre compte.

| Choix du second facteur de votre compte                        |                                            |
|----------------------------------------------------------------|--------------------------------------------|
| Recevez votre code unique par e-mail                           |                                            |
| Affichez votre code unique sur votre<br>smartphone via FreeOTP | () <b>n</b>                                |
| ○ Recevez votre code unique par SMS                            | () <b>1</b>                                |
| A Pour votre sécurité, nous vous conseillo                     | ns d'activer un facteur d'authentification |

# E-mail, FreeOTP ou SMS

#### 1. E-mail

Dans votre compte, allez dans la section **Choix du second facteur de votre compte** et activez l'option **Recevez votre code unique par e-mail**.

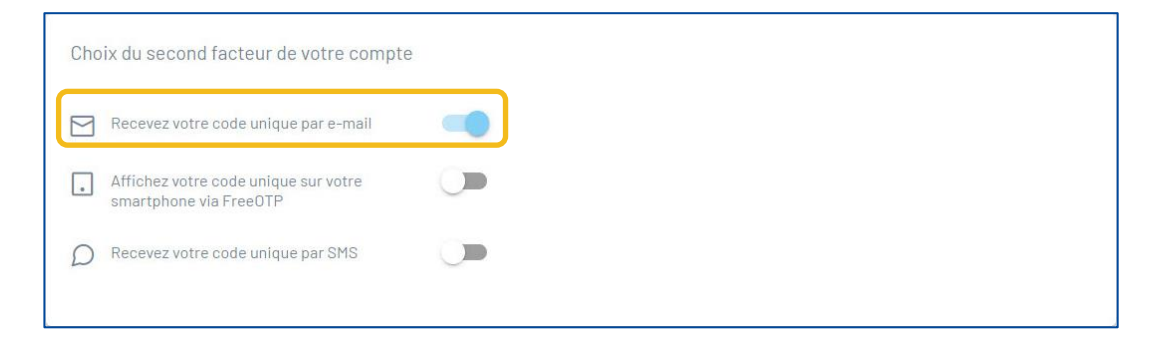

Lors de votre prochaine connexion, cliquez sur le bouton **Authentification unique**, saisissez votre nom d'utilisateur et votre mot de passe et vous recevrez un e-mail contenant un code. Saisissez le code dans la fenêtre **Authentification Multi Facteur** et cliquez sur **Ouverture de session**.

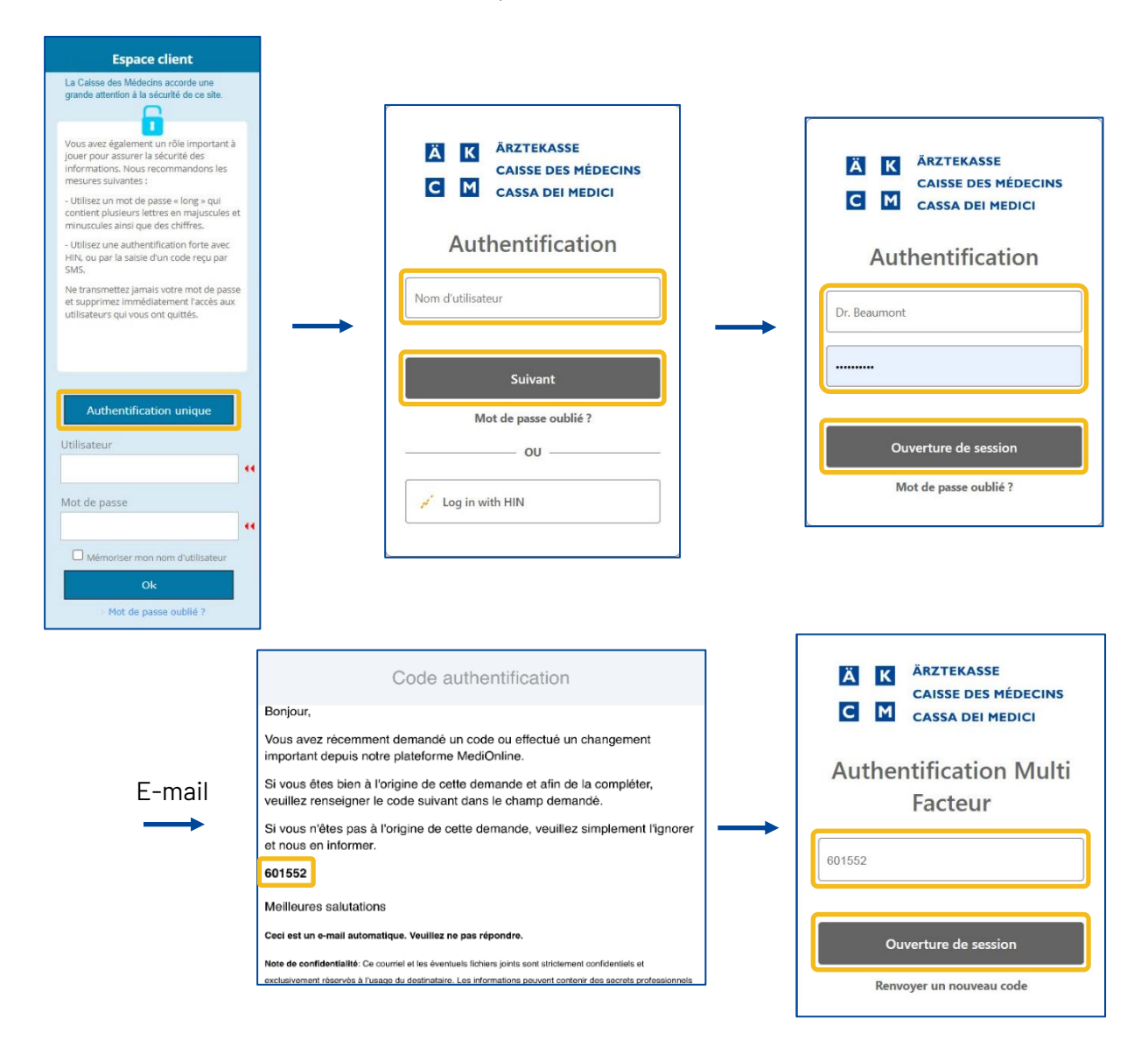

#### 2. FreeOTP

Téléchargez d'abord l'application FreeOTP, disponible dans l'App Store ou sur Google Play.

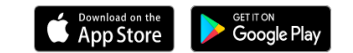

Allez dans la section Choix du second facteur de votre compte et activez Afficher votre code unique sur votre smartphone via FreeOTP.

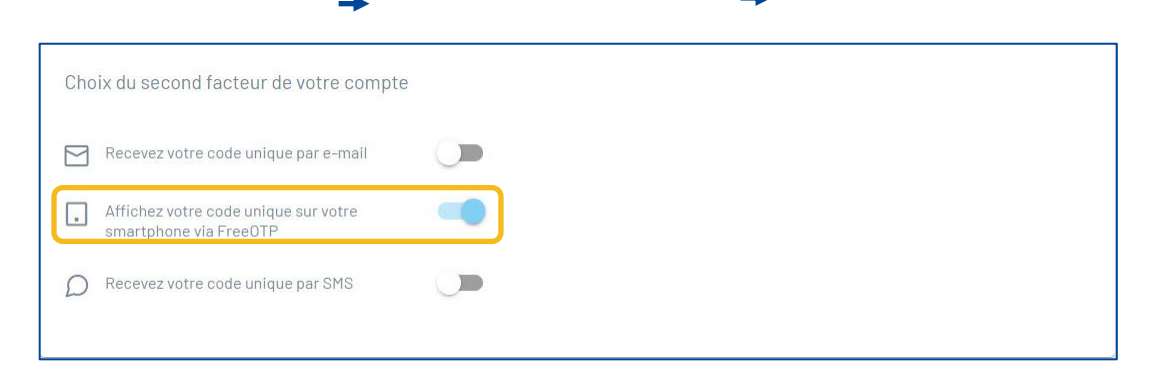

Une fenêtre s'ouvrira aussitôt avec un code QR. Ouvrez l'application FreeOTP (authentificateur Google ou

authentificateur Microsoft également possible) ur votre smartphone et sélectionnez l'icône pour scanner le code QR. Saisissez le code généré par l'application dans la fenêtre **Procédure d'enrôlement** et cliquez sur le bouton **Vérifier**.

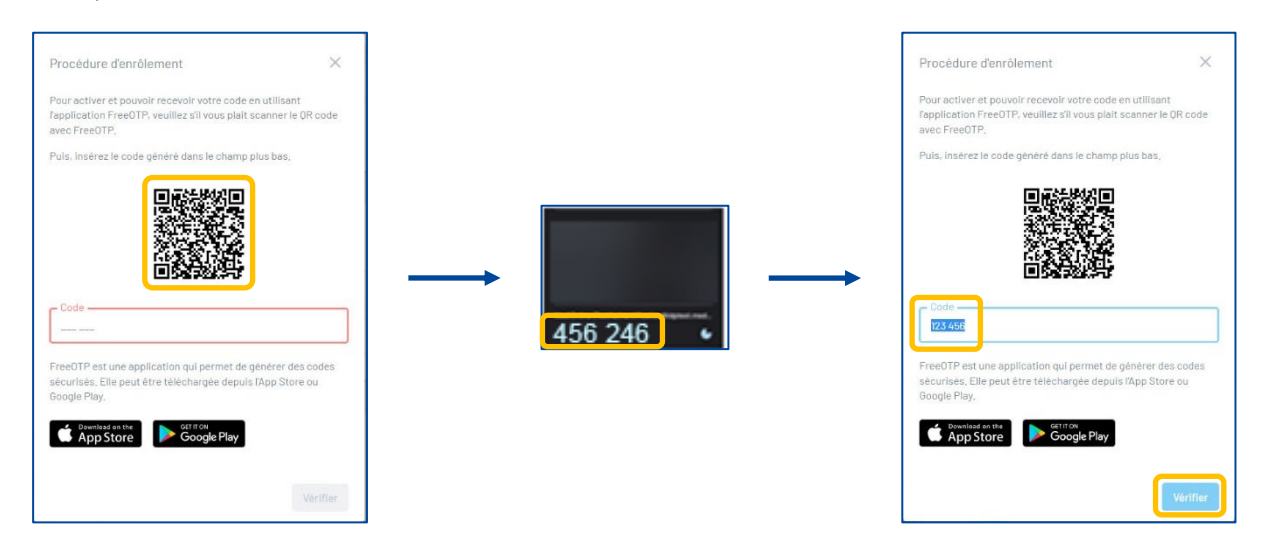

Lors de votre prochaine connexion, cliquez sur le bouton **Authentification unique**, saisissez votre nom d'utilisateur et votre mot de passe. Rendez-vous dans votre application FreeOTP, scannez le code QR affiché sur l'écran de votre ordinateur, saisissez le code généré dans l'application dans la fenêtre **Procédure d'enrôlement** et cliquez sur le bouton **Vérifier**.

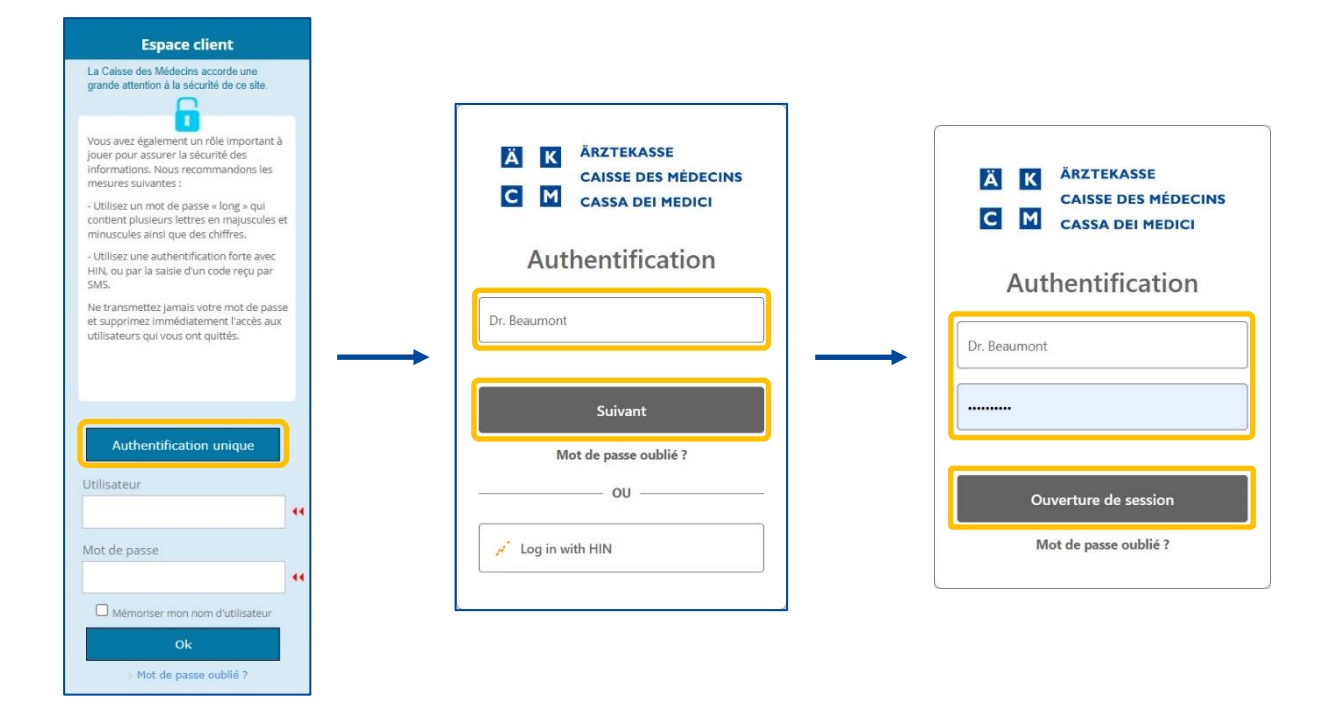

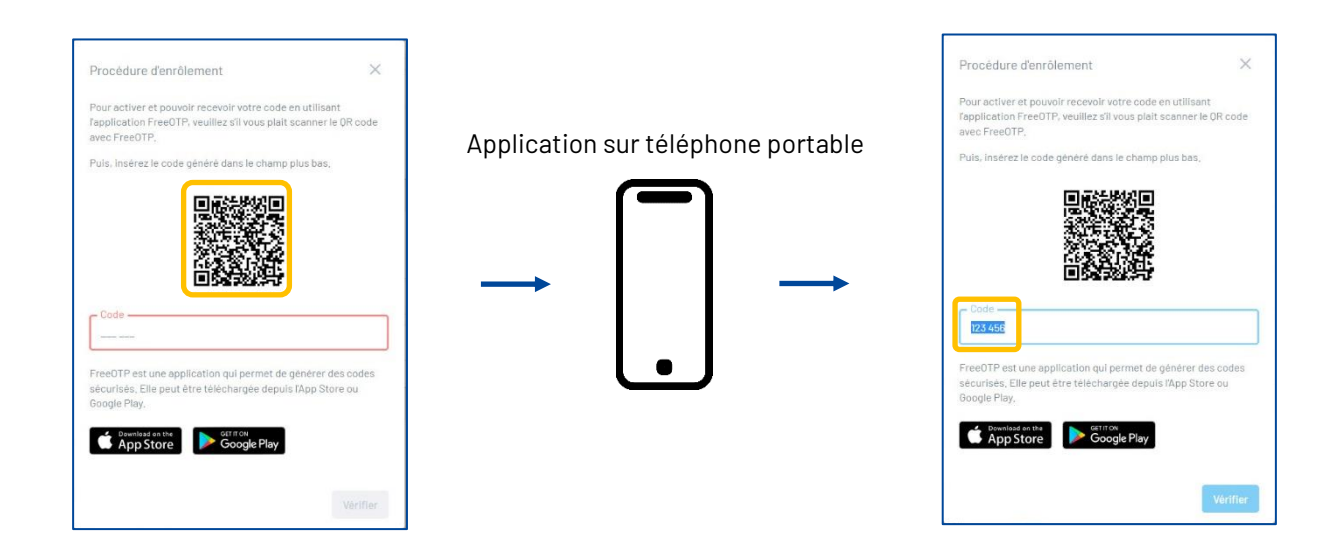

#### 3. SMS

Allez dans la section **Choix du second facteur de votre compte** et activez **Recevez votre code unique par SMS**.

| Cho | ix du second facteur de votre compte                           | 9 |  |  |
|-----|----------------------------------------------------------------|---|--|--|
|     | Recevez votre code unique par e-mail                           |   |  |  |
|     | Affichez votre code unique sur votre<br>smartphone via FreeOTP |   |  |  |
| D   | Recevez votre code unique par SMS                              |   |  |  |

Lors de votre prochaine connexion, cliquez sur le bouton **Authentification unique**, saisissez votre nom d'utilisateur et votre mot de passe. Vous recevrez un SMS contenant un code que vous devrez saisir dans la fenêtre **Authentification Multi Facteur**. Saisissez le code et cliquez sur **Ouverture de session**.

| A       K       ÄRZTEKASSE         CAISSE DES MÉDECINS       CAISSA DEI MEDICI | 9:22                                                                                             | 1   4G 🗩      | Ä K ÄRZTEKASSE<br>CAISSE DES MÉDECINS |
|--------------------------------------------------------------------------------|--------------------------------------------------------------------------------------------------|---------------|---------------------------------------|
| Authentification                                                               | < (2)                                                                                            |               | CASSA DEI MEDICI                      |
| Dr. Beaumont                                                                   | MediOnline >                                                                                     |               | Authentification Multi                |
|                                                                                | Message<br>Aujourd'hui, 9:22                                                                     | $\rightarrow$ | Facteur                               |
| Ouverture de session<br>Mot de passe oublié ?                                  | Votre code<br>temporaire 456293<br>valide pendant 90<br>secondes. (27 Jun<br>2022 09:22:17 CEST) |               | 456293<br>Ouverture de session        |
|                                                                                |                                                                                                  |               | Renvoyer un nouveau code              |
| 🥖 Log in with HIN                                                              |                                                                                                  |               |                                       |

# Modification du mot de passe

Une fois connecté à votre session MediOnline, cliquez d'abord sur **Profil**, puis sur **Gestion authentification** et allez à la section **Mettre à jour votre mot de passe**.

|                          | Mettr | tre à jour votre mot de passe |
|--------------------------|-------|-------------------------------|
| Login                    |       |                               |
| Profil                   | A     | Mot de passe actuel           |
| Gestion authentification | → 8   | Nouveau mot de passe          |
| Droits d'accès           |       |                               |
| Config. alertes          | 8     | 5 Confirmer le mot de passe   |
| Infos Client             |       |                               |
|                          |       |                               |

Saisissez le mot de passe actuel, saisissez deux fois le nouveau mot de passe, puis cliquez sur le bouton **Enregistrer le mot de passe**.

Les règles de validation du mot de passe sont les suivantes :

- Doit contenir au moins 8 caractères
- Doit contenir une lettre minuscule et une lettre majuscule
- Doit contenir un caractère spécial
- Les nouveaux mots de passe doivent être identiques

| Mettre à jour votre mot de passe |                               |
|----------------------------------|-------------------------------|
| Mot de passe actuel              |                               |
| Nouveau mot de passe             |                               |
| Confirmer le mot de passe        |                               |
|                                  | 은 Enregistrer le mot de passe |

### Réinitialisation du mot de passe

Si vous avez oublié votre mot de passe, cliquez sur le bouton **Authentification unique**, cliquez ensuite sur **Mot de passe oublié ?** Saisissez ensuite votre adresse électronique et cliquez à nouveau sur le bouton **Changer le mot de passe**.

| Espace client                                                                                                    |                                                                               |                         |
|----------------------------------------------------------------------------------------------------|-------------------------------------------------------------------------------|-------------------------|
| La Caisse des Médecins accorde une<br>grande attention à la sécurité de ce site.                                                                 |                                                                               |                         |
| Vous avez également un rôle important à<br>jouer pour assurer la sécurité des<br>informations. Nous recommandons les<br>mesures suivantes :      | Ä    K    ÄRZTEKASSE      CAISSE DES MÉDECINS      C    M    CASSA DEI MEDICI |                         |
| <ul> <li>Utilisez un mot de passe « long » qui<br/>contient plusieurs lettres en majuscules et<br/>minuscules ainsi que des chiffres.</li> </ul> | Authentification                                                              | CAISSE DES MÉDECINS     |
| - Utilisez une authentification forte avec<br>HIN, ou par la saisie d'un code reçu par<br>SMS.                                                   | Nom d'utilisateur                                                             | Mot de passe oublié     |
| Ne transmettez jamais votre mot de passe<br>et supprimez immédiatement l'accès aux<br>utilisateurs qui vous ont quittés.                         |                                                                               | Adresse E-mail          |
|                                                                                                    | Suivant<br>Mot de passe oublié ?                                              | Changer le mot de passe |
| Utilisateur                                                                                                    | OU                                                                            |                         |
|                                                                                                    | 🦯 Log in with HIN                                                             |                         |
| Mot de passe                                                                                                    |                                                                               |                         |
| Mémoriser mon nom d'utilisateur                                                                                                    |                                                                               |                         |
| Ok                                                                                                    |                                                                               |                         |

| Password recovery                                                                                                    |  |  |
|----------------------------------------------------------------------------------------------------|--|--|
|                                                                                                    |  |  |
| Hello,                                                                                                    |  |  |
| We have received a password recovery request. If you've forgot and you want to recovery it, please click on the following link to change it                                                                                                    |  |  |
| https://idp.medionline.ch/change-<br>password/0562eafd9e3d1ddf7cb4323bb806940893b5d2d0b66432a6cc58714a4a8f1538f678945faeea736cfd2c4834b02d576c7e61808112e5a47d68ae741cb                                                                                                    |  |  |
| If you didn't ask for this change, please ignore this request and inform us.                                                                                                    |  |  |
| Best regards                                                                                                    |  |  |
| This is an automatic email. Please do not reply.                                                                                                    |  |  |
| Privacy notice: This email and possibly the files seals are strictly confidential and exclusively for the use of the recipient. Information can contain professional or operating secrets. In addition, we attract your attention to the fact that unauthorized publication, copying, distribution or use of the communication and any annexes, may infringe criminal and/or civil law. |  |  |
|                                                                                                    |  |  |
| Caisse des Médacis - Chemin du Curé-Desclouds 1 - 1226 Thonex<br>Hotline (+41) 22 838 00 20 - Fax (+41) 022 869 45 07<br>www.caissdemandecims.dh                                                                                                    |  |  |

# Connexion HIN & Authentification unique avec MediOnline

**Remarque** : Désormais le login avec HIN est indépendant de l'authentification unique. Cela signifie que malgré la connexion avec le login HIN, il est toujours possible de se connecter avec le login de l'authentification unique. On peut se connecter avec le login HIN et avec le login de l'authentification unique.

Une fois connecté à votre session MediOnline, cliquez d'abord sur **Profil**, puis sur **Gestion authentification** et allez à la section **Liste de vos identifiants**. Cliquez ensuite sur le bouton **+ Ajouter un nouvel identifiant**.

| Login                    |                           |                                 |
|--------------------------|---------------------------|---------------------------------|
| Profil                   |                           |                                 |
| Gestion authentification | Liste de vos identifiants | + Ajouter un nouvel identifiant |
| Droits d'accès           | Aucun identifiant ajouté  |                                 |
| Config. alertes          |                           |                                 |
| Infos Client             |                           |                                 |

Cliquez d'abord sur le bouton HIN. Cliquez ensuite sur Accès avec le Client HIN.

| Ä K ÄRZTEKASSE                                                      | HIN                                                                                                    | IDE                                                                                                    |
|---------------------------------------------------------------------|----------------------------------------------------------------------------------------------------|----------------------------------------------------------------------------------------------------|
| CAISSE DES MEDICIIS                                                 | L'accès à la page est protégé par HIN<br>Votre tentative d'accéder à la page a échoué. Deux explications sont pe                    | vsibles.                                                                                                    |
| Secure Logon                                                        | Vous riêtes pas connectó(o)                                                                                                    | Vous n'avez pas d'eID prise en charge par HIN                                                                                                    |
| Link one of this external accounts                                  | Vous possidoiz une elD prise en charge par HIN, mais n'avez pas pu être authentitiejo.<br>Vous disposez des possibilités suivantes: | Vous ne possidés aucune identité électronique (eID) prixe en charge par HIN et ne pouvez<br>donc pas avoir accés à des applications protégées par HIN.                                                                                                    |
| Z HIN                                                               | Acts and in Cleat HIM                                                                                                    | Pour bénéficier d'une ell2, vour dever tout d'abort adhérer à HIN. Vour pouver obtenir<br>des informations sur les offres directement aupets de HIN ou de l'un de nos partenaires<br>associatifs.                                                                                                    |
| Or link an additional Medilogin account<br>Username<br>Dr. Beaumont | Acts area subsetification ilternative E-Mail / etD-HN Morde passe                                                                   | Service & Support<br>Support INNCCM/ID -Visis power joinder le support INN CCM/ID du lund au ventred<br>de IRIOD I INFO an runnere est telephone (76 J 20 40 27 au par e-mail a rundiglierzh,<br>Support INNCCM/ID -No van de support (10 4 buschel e phore au 20 4 par e-mail<br>parate la support (11 4 busch e ventred e de 1000 2 1000 au numer de Nachone<br>0041 80 7 // 60 upper au el support (11 4 |
| Password                                                            | OK<br>Mit de paras outsid?                                                                                                    | Crossee de confurse numérique de la communadé HN<br>prime de grantif la documb des docudes de santé semities.<br>Crosses arbs                                                                                                    |
| Logon                                                               |                                                                                                    |                                                                                                    |

Vous verrez ensuite la confirmation ci-dessous. Fermez la fenêtre. Vous pouvez dorénavant vous connecter avec un login HIN à partir de la fenêtre Single sign-on.

| V identifiant ajouté avec succès | ×                               |
|----------------------------------|---------------------------------|
| Liste de vos identifiants        | + Ajouter un nouvel identifiant |
| 🦯 guillaume.beaumont@hin.ch      |                                 |

#### Connexion à MediOnline avec le login HIN

Veuillez vérifier que le client HIN est bien connecté. Veuillez retourner sur MediOnline et cliquer sur le bouton **Login with HIN** sur la page de connexion.

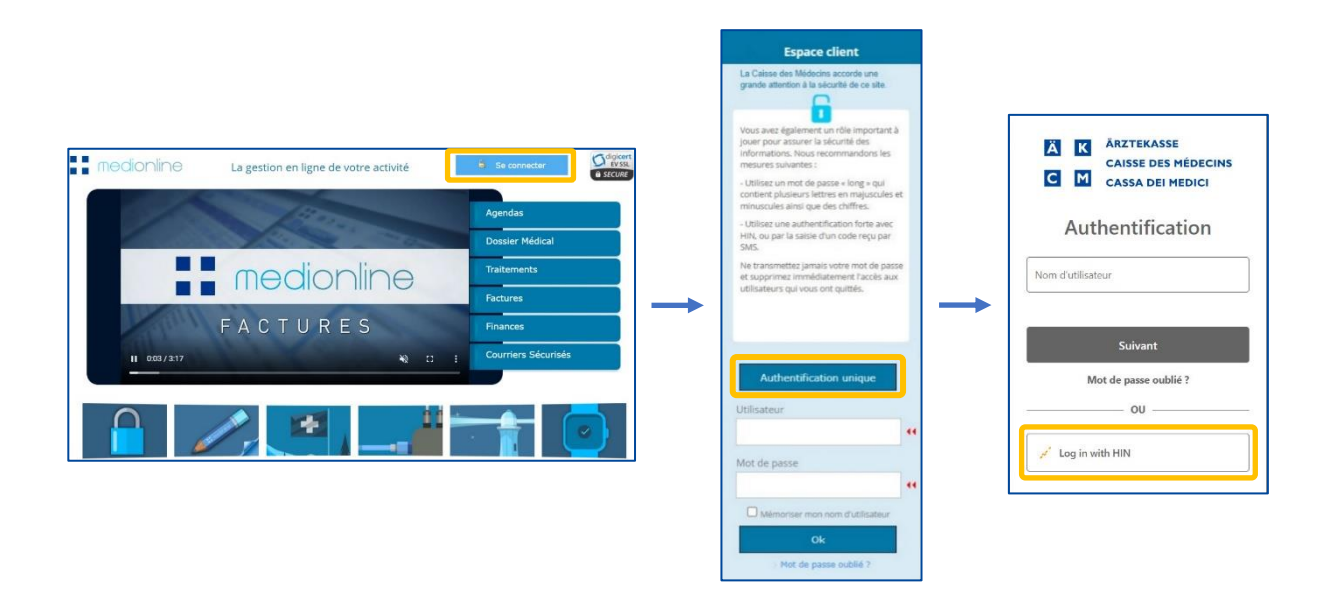

Pour utiliser le login HIN, il n'est plus nécessaire de passer par *www.medionline.hin.ch* comme c'était le cas jusqu'à présent.

Pour se connecter à MediOnline, il est possible d'utiliser le login HIN et le login MediOnline.

### Ajouter un deuxième compte MediOnline à un compte SSO existant

Cliquez sur **Profil**, puis sur **Gestion authentification** et ensuite sur **Administration authentification unique**. Cliquez ensuite sur **Liste de vos identifiants**.

| Login<br>Profil                                           | 1                           | Administration authentification unique                                   |
|-----------------------------------------------------------|-----------------------------|--------------------------------------------------------------------------|
| Gestion authentification                                  |                             |                                                                          |
| Droits d'accès                                            |                             |                                                                          |
| Config. alertes                                           |                             |                                                                          |
| Infos Client                                              |                             |                                                                          |
|                                                           |                             |                                                                          |
| Notre profil<br>Mettre à jour les inform                  | nations de votre compte     |                                                                          |
| Vos informations principales<br>Liste de vos identifiants | Vos informations de contact | Choix du second facteur de votre compte Mettre à jour votre mot de passe |

Cliquez sur +Ajouter un nouvel identifiant pour ajouter un compte MediOnline.

| Liste de vos identifiants | + Ajouter un nouvel identifiant |
|---------------------------|---------------------------------|
| Aucun identifiant ajouté  |                                 |

| Ä K ÄRZTEKASSE                          | Une nouvelle fenêtre <b>Secure Logon</b> s'ouvre.                 |
|-----------------------------------------|-------------------------------------------------------------------|
| CAISSE DES MÉDECINS                     | Saisissez le <b>nom d'utilisateur</b> et le <b>mot de passe</b> . |
| Secure Logon                            | Cliquez sur <b>Logon</b> .                                        |
| Link one of this external accounts      |                                                                   |
| 🖌 HIN                                   |                                                                   |
| Or link an additional Medilogin account |                                                                   |
| Username                                |                                                                   |
| Dr Leclerc                              |                                                                   |
| Password                                |                                                                   |
|                                         |                                                                   |
| Logon                                   |                                                                   |

Le nouvel utilisateur est ajouté à la liste.

| Liste de vos identifiants | + Ajouter un nouvel identifiant |
|---------------------------|---------------------------------|
| Dr Leclerc                |                                 |

# Support

- Téléphone : +41(0) 22 839 90 20
   Vous pouvez nous joindre par téléphone aux horaires suivants :
   Du lundi au vendredi de 08h00 à 12h00 et de 13h00 à 17h00
- E-mail: servicedesk.suisseromande@caisse-des-medecins.ch
   Nous recevons à tout moment votre demande par e-mail et vous répondons dans les plus brefs délais.